# AUSER Manuals **USER GUIDE** FOR SCANNED COPY, **REVALUATION A** RETOTALLING Scanned

|          | COTENTS                           |       |
|----------|-----------------------------------|-------|
| SL<br>NO | USER GUIDE TYPES                  | PAGES |
| 1        | Application Form for Scanned Copy | 5-95  |
| 2        | Application Form for Revaluation  | 10-14 |
| 3        | Application Form for Retotalling  | 15    |
| 4        | Download Scanned Copy             | 16-17 |

Candidate has to visit the PUE website <u>http://pue.kar.nic.in</u>. In the home page of the PUE website click on the link "<u>Click here for Online</u> <u>Application of Scanned Copy, Revaluation and Retotalling of 2nd PUC</u> <u>Supplementary September 2020 Examination</u>". Then the candidate will be re-directed to the home page of "Online Application for Scanned Copy, Revaluation & Retotalling.

### **THE HOME PAGE**

#### DEPARTMENT OF PRE UNIVERSITY EDUCATION

| _ | ೦೨೨ ನೇ ಸಾಲಿನ ಏಪ್ರಿಲ್/ಮೇ ದ್ಕಿತೀಯ ಪಿಯುಸಿ ಉತ್ತರ ಪತ್ರಿಕೆಯ ನಕಲು ಪ್ರತಿ, ಮರುಮೌಲ್ಯಮಾಪನ ಹಾಗೂ ಮರುಎಣಿಕೆಗೆ ೮<br>APPLICATION FOR PHOTO COPY, REVALUATION & RETOTALLING OF II PUC APRIL/MAY EXAMINATION 2022                      | ୨ଝନ         |
|---|----------------------------------------------------------------------------------------------------|-------------|
|   | ಕಾರ್ಯಸೂಚಿ /Calender of Events                                                                                                    | ದಿನಾಂಕ/Date |
|   | 2022ನೇ ಸಾಲಿನ ಏಪ್ರಿಲ್/ಮೇ ದ್ವಿತೀಯ ಪಿಯುಸಿ ವಾರ್ಷಿಕ ಪರೀಕ್ಷೆಯ ಸ್ಕ್ಯಾಂಡ್ ಪ್ರತಿ, ಮರುಮೌಲ್ಯಮಾಪನ, ಮರುಎಣಿಕ ಪ್ರಕ್ರಿಯೆ ಪ್ರಾರಂಭ ದಿನಾಂಕ<br>COMMENCEMENT OF SCANNED COPY, REVALUATION AND RETOTALLING - APRIL/MAY 2022 - EXAMINATION | 18-06-2022  |
|   | 2022ನೇ ಸಾಲಿನ ಏಪ್ರಿಲ್/ಮೇ ದ್ವಿತೀಯ ಪಿಯುಸಿ ವಾರ್ಷಿಕ ಪರೀಕ್ಷೆಯ ಸ್ಕ್ಯಾಂಡ್ ಪ್ರತಿಗೆ ಅರ್ಜಿ ಸಲ್ಲಿಸಲು ಪ್ರಾರಂಭ ದಿನಾಂಕ<br>COMMENCEMENT OF SCANNED COPY APRIL/MAY 2022 - EXAMINATION - ONLINE APPLICATION                           | 18-06-2022  |
|   | 2022ನೇ ಸಾಲಿನ ಏಪ್ರಿಲ್/ಮೇ ದ್ವಿತೀಯ ಪಿಯುಸಿ ವಾರ್ಷಿಕ ಪರೀಕೈಯ ಸ್ಕ್ಯಾಂಡ್ ಪ್ರತಿಗೆ ಅರ್ಜಿ ಸಲ್ಲಿಸಲು ಕೊನೆಯ ದಿನಾಂಕ<br>CLOSURE OF SCANNED COPY - APRIL/MAY 2022 - EXAMINATION - ONLINE APPLICATION                                  | 30-06-2022  |
|   | 2022ನೇ ಸಾಲಿನ ಏಪ್ರಿಲ್/ಮೇ ದ್ವಿತೀಯ ಪಿಯುಸಿ ವಾರ್ಷಿಕ ಪರೀಕ್ಷೆಯ ಸ್ಕ್ಯಾಂಡ್ ಪ್ರತಿಗೆ ಶುಲ್ಕ ಪಾವತಿಸಲು ಕೊನೆಯ ದಿನಾಂಕ<br>CLOSURE OF SCANNED COPY FEE PAYMENT - APRIL/MAY 2022 - EXAMINATION                                         | 30-06-2022  |
|   | 2022ನೇ ಸಾಲಿನ ಏಪ್ರಿಲ್/ಮೇ ದ್ವಿತೀಯ ಪಿಯುಸಿ ವಾರ್ಷಿಕ ಪರೀಕೈಯ ಮರುಮೌಲ್ಯಮಾಪನ ಹಾಗೂ ಮರುಎಣಿಕೆಗೆ ಅರ್ಜಿ ಸಲ್ಲಿಸಲು ಪ್ರಾರಂಭ ದಿನಾಂಕ<br>COMMENCEMENT OF REVALUATION & RETOTALLING - APRIL/MAY 2022 - EXAMINATION                        | 07-07-2022  |
|   | 2022ನೇ ಸಾಲಿನ ಏಪ್ರಿಲ್/ಮೇ ದ್ವಿತೀಯ ಪಿಯುಸಿ ವಾರ್ಷಿಕ ಪರೀಕ್ಷೆಯ ಮರುಮೌಲ್ಯಮಾಪನ ಹಾಗೂ ಮರುಎಣಿಕೆಗೆ ಅರ್ಜಿ ಸಲ್ಲಿಸಲು ಕೊನೆಯ ದಿನಾಂಕ<br>CLOSURE OF REVALUATION & RETOTALLING - APRIL/MAY 2022 - EXAMINATION - ONLINE APPLICATION        | 13-07-2022  |
|   | 2022ನೇ ಸಾಲಿನ ಏಪ್ರಿಲ್/ಮೇ ದ್ವಿತೀಯ ಪಿಯುಸಿ ವಾರ್ಷಿಕ ಪರೀಕ್ಷೆಯ ಮರುಮೌಲ್ಯಮಾಪನ ಹಾಗೂ ಮರುಏಣಿಕೆಗೆ ಶುಲ್ಮ ಪಾವತಿಸಲು ಕೊನೆಯ<br>ದಿನಾಂಕ<br>CLOSURE OF REVALUATION FEE PAYMENT - APRIL/MAY 2022 - EXAMINATION                            | 13-07-2022  |
|   | ONLINE APPLICATION                                                                                                    |             |

an

- <u>CIRCULAR</u>
- ≻ Click on APPLY HERE MENU

HOW TO APPI

ಸಾವತಿ ಸ್ಥಿತಿ PAYMENT STAT ಸಂಪರ್ಕಿಸಿ CONTACT US

- The APPLY HERE MENU Comprises of following Links:
  - 1. Application form for Scanned Copy
  - 2. Application form for Revaluation
  - 3. Application form for Retotalling
  - 4. Click here to Download Scanned Copy

## THE STUDENT HOME PAGE

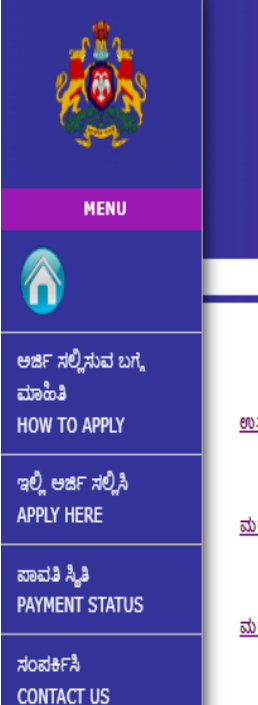

### ಪದವಿ ಪೂರ್ವ ಶಿಕ್ಷಣ ಇಲಾಖೆ DEPARTMENT OF PRE UNIVERSITY EDUCATION

೨೦೨೨ ನೇ ಸಾಲಿನ ಏಪ್ರಿಲ್/ಮೇ ದ್ವಿತೀಯ ಪಿಯುಸಿ ಉತ್ತರ ಪತ್ರಿಕೆಯ ನಕಲು ಪ್ರತಿ, ಮರುಮೌಲ್ಯಮಾಪನ ಹಾಗೂ ಮರುಎಣಿಕೆಗೆ ಅರ್ಜಿ APPLICATION FOR PHOTO COPY, REVALUATION & RETOTALLING OF II PUC APRIL/MAY EXAMINATION 2022

<u>ಉತ್ತರ ವತ್ರಿಕೆಯ ನಕಲು ವ್ರತಿಗಾಗಿ ಅರ್ಜಿ/Application form for ScannedCopy</u>

<u>ಮರುಮೌಲ್ಯಮಾವನಕ್ಕಾಗಿ ಅರ್ಜಿ/Application form for Revaluation</u>

<u>ಮರುಎಣಿಕೆಗಾಗಿ ಅರ್ಜಿ/Application form for Retotalling</u>

### 1. Application form for Scanned Copy

- It is to get the Scanned Answer booklet of a particular subject/s applied by the candidate.
- > This is mandatory to apply for Revaluation and Retotalling.
- 2. Application form for Revaluation
  - Before applying for Revaluation the candidate must have applied for Scanned Copy.
  - This is to apply for Revaluation in a particular subject/s applied by the candidate.
- 3. Application form for Re-Totalling
  - Before applying for Re-Totalling, candidate must have applied for Scanned Copy
  - This is to apply for Re-Totalling in a particular subject/s applied by the candidate.
- 4. Click here to Download Scanned Copy
  - > This is for the Candidate to Download the Scanned copy.

| APP<br>After<br>candi                                             | <b>PLICAT</b><br>clicking on the<br>idate will be re<br>Enter The Register                         | <b>ION FOR SCA</b><br>e link " <u>Application form for</u><br>directed to the page shown<br>Number Here and Press "TAB"                                                                | <b>NNED COPY</b><br><b>or ScannedCopy</b> ", the below. |
|-------------------------------------------------------------------|----------------------------------------------------------------------------------------------------|----------------------------------------------------------------------------------------------------|---------------------------------------------------------|
| <b>МЕНИ</b>                                                       | DE<br>೨೦೨೨ ನೇ ಸಾಲಿನ ಏಪ್ರಿಲ್/೯<br>APPLICATION                                                       | ಪದವಿ ಪೂರ್ವ ಶಿಕ್ಷಣ ಇಲಾಖೆ<br>P. LRTMENT OF PRE UNIVERSITY EDU<br>ನ್ನಿತೀಯ ಪಿಯುಸಿ ಉತ್ತರ ಪತ್ರಿಕೆಯ ನಕೆಲು ಪ್ರತಿ, ಮರುಮೌಲ್ಯಮ<br>F. R. PHOTO COPY, REVALUATION & RETOTALLING OF II PUC APRIL/MAY | CATION<br>ಶಪನ ಹಾಗೂ ಮರುಎಣಿಕೆಗೆ ಅರ್ಜಿ<br>EXAMINATION 2022 |
| ಅರ್ಜ ಸಲ್ಲಿಸುವ ಬಗ್ಗ<br>ಮಾಹಿತಿ                                      |                                                                                                    | ಉತ್ತರ ಪತ್ರಿಕೆಯ ನಕಲು ಪ್ರತಿಗಾಗಿ<br>PHOTO COPY APPLICATIO                                                                                                    | అజి౯<br>N                                               |
| HOW TO APPLY<br>ಇಲ್ಲಿ ಅರ್ಜಿ ಸಲ್ಲಿಸಿ<br>APPLY HERE<br>ಪಾವತಿ ಸ್ಥಿತಿ | ಪ್ರಸ್ತುತ ದ್ವಿತೀಯ ಪಿಯುಸಿ ರಿಜಿಸ್ಮರ್<br>ಸಂಖ್ಯೆಯನ್ನು ನಮೂದಿಸಿ<br>ENTER THE PU CURENT<br>REGISTER NUMBER | ಪ್ರಸ್ತುತ ವರ್ಷ ಮ<br>CURRENT YEAR A                                                                                                    | ಬ್ರ ಅಧಿವೇಶನ<br>IND SESSION                              |
| ಸಂಪರ್ಕಿಸಿ<br>CONTACT US                                           | ಅಭ್ಯರ್ಥಿ ಹೆಸರು<br>CANDIDATE'S NAME                                                                 | ತಂದೆಯ<br>FATHER'S                                                                                                    | sadu<br>NAME                                            |
|                                                                   | ತಾಯಿಯ ಹಸರು<br>MOTHER'S NAME<br>ವಿಷಯ ಸಂಯೋಜನೆ                                                        | ಯಾವುದಕಾ<br>APPLICATI<br>ಸೆಂಟರ್ ಕ                                                                                                    | N FOR                                                   |
|                                                                   | SUBJECT COMBINATION<br>ಕಾಲೇಜು ಸಂಕೇತ ಸಂಖ್ಯೆ<br>COLLEGE CODE                                         | CENTER<br>ಫಲಿತಾ<br>RESU                                                                                                    | 20DE                                                    |
|                                                                   |                                                                                                    | ఒట్కు<br>TOTAL                                                                                                    |                                                         |
| S                                                                 | annedcon                                                                                           |                                                                                                    |                                                         |

|                                          |                                        |                                         |                                        |                                  |                              | CHOOSE TH<br>YOU NEED                          | E SUBJECTS F<br>FHE SCANNI             | OR WHICH                           |                                          |
|------------------------------------------|----------------------------------------|-----------------------------------------|----------------------------------------|----------------------------------|------------------------------|------------------------------------------------|----------------------------------------|------------------------------------|------------------------------------------|
| <b>AN</b>                                | ವಿಷಯ ಸಂಖ್ಯೆ<br>SUBJECT CODE            | ವಿಷಯ<br>SUBJECT NAME                    | ವರ್ಷ ಮತ್ತು ಅಧಿವೇಶನ<br>YEAR AND SESSION | ನೋಂದಣಿ ಸಂಖ್ಯೆ<br>REGISTER NUMBER | ಥಿಯರಿ ಅಂಕಗಳು<br>THEORY MARKS | ಪ್ರಾಯೋಗಿಕ/ಮೌಖಿಕ ಅಂಕಗಳು<br>PRACTICAL/ORAL MARKS | ವಿಷಯವಾರು (ಲಿತಾಂಶ<br>SUBJECTWISE SESULT | ವಿಷಯ ಆಯ್ಕೆಮಾಡಿ<br>SELECT SUBJECT/S | ನಕಲು ಪ್ರತಿಯ ಮೊತ್ತ<br>SCANNED COPY AMOUNT |
|                                          | <u> </u>                               | KANNADA                                 | 20201                                  |                                  | F                            | ART - 1                                        |                                        |                                    |                                          |
| MENU                                     |                                        | KANNADA                                 | 2020M                                  |                                  | 30                           |                                                | P                                      | No                                 |                                          |
|                                          | 2                                      | ENGLISH                                 | 2022M                                  |                                  | 35                           | 0                                              | Р                                      | 4                                  |                                          |
| ಅರ್ಜಿ ಸಲ್ತಿಸುವ ಬಗ್ಗೆ                     |                                        |                                         |                                        |                                  | F                            | ART - 2                                        |                                        |                                    |                                          |
| ಮಾಹಿತಿ<br>HOW TO APPLY                   | 21                                     | HISTORY                                 | 2020M                                  |                                  | 47                           |                                                | р                                      | No                                 |                                          |
| ಇಲ್ಲಿ ಆರ್ಜಿ ಸಲ್ಲಿಸಿ<br>APPLY HERE        | 22                                     | ECONOMICS                               | 2020M                                  |                                  | 35                           |                                                | P                                      | No                                 |                                          |
| ಪಾವತಿ ಸ್ವಿತಿ<br>DAVMENT STATUS           | 27                                     | BUSI.STUDIES                            | 2020M                                  |                                  | 36                           |                                                | Р                                      | No                                 |                                          |
| ಸಂಪರ್ಕಿಸಿ                                | 30                                     | ACCOUNTANCY                             | 2022M                                  |                                  | 20                           |                                                | F                                      | No                                 |                                          |
| CONTACT US                               |                                        |                                         |                                        |                                  |                              |                                                |                                        | TOTAL                              |                                          |
|                                          | ವಿದ್ಯಾರ್ಥಿ ಅಂಚೆ<br>STUDENT POSTAL /    | ವಿಳಾಸ<br>ADDRESS                        |                                        |                                  |                              |                                                |                                        |                                    |                                          |
|                                          |                                        | ವಿದ್ಯಾರ್ಥಿಯ ಮೆ                          | ಾಬೈಲ್ ಸಂಖ್ಯೆ                           |                                  |                              |                                                | ಇ-ಮೇಲ್ ಐಡಿ                             |                                    |                                          |
|                                          |                                        | CANDIDATE MOR                           | BILE NUMBER                            | 1                                | N                            |                                                | E-MAIL ID                              |                                    |                                          |
|                                          |                                        | ಮನೆ ಸಂಖ್ಯೆ , ಗ್ರಾವ<br>HOUSE NUMBER , VI | ು/ನಗರದ ಹೆಸರು<br>LLAGE/CITY NAME        |                                  |                              |                                                | ತಾಲ್ಲೂಕು<br>TALUK                      |                                    |                                          |
|                                          |                                        |                                         |                                        |                                  | ٨                            | 1                                              | 11                                     |                                    |                                          |
|                                          |                                        | ಜಿಲ್ಲೆ- ಪಿನ<br>DISTRICT -I              | 'ಕೋಡ್<br>PINCODE                       |                                  |                              | Reset                                          |                                        |                                    |                                          |
|                                          |                                        |                                         | E                                      | ENTER TH                         | IE DETA<br>"SUI              | ILS AND CLI<br>BMIT"                           | CK ON                                  |                                    |                                          |
| ವಿದ್ಯಾರ್ಥಿ ಅಂಚೆ ವಿ<br>STUDENT POSTAL ADD | ಳಾಸ<br>RESS                            |                                         |                                        |                                  |                              |                                                |                                        |                                    |                                          |
| ධා<br>CAN                                | ದ್ಯಾರ್ಥಿಯ ಮೊಬೈಲ್<br>NDIDATE MOBILE N   | ಸಂಖ್ಯೆ<br>UMBER                         | 7795119939                             |                                  |                              | ఇ-మోలా ఐడి<br>E-MAIL ID                        | p@gmail.com                            |                                    |                                          |
| ಮನೆ<br>HOUSE I                           | ಸಂಖ್ಯೆ , ಗ್ರಾಮ/ನಗರ<br>NUMBER , VILLAGE | ದ ಹೆಸರು<br>/CITY NAME                   | room no:12, <u>c</u>                   | jate no. 1                       |                              | ತಾಲ್ಲೂಕು<br>TALUK                              | tumkur                                 |                                    |                                          |
|                                          | ಜಿಲ್ಲೆ - ಪಿನ್ಕೋಡ<br>DISTRICT -PINCO    | DE                                      | 560001                                 |                                  |                              |                                                |                                        |                                    |                                          |
| ಚಲನ                                      | ನ್ ಸಂಖ್ಯೆ/Challan I                    | Number                                  |                                        |                                  |                              |                                                |                                        |                                    |                                          |
|                                          | NOTE<br>CHALI                          | e down<br>Lan Nu                        | THE                                    | Submit                           | Reset Mak                    | allannumber for your future<br>e Payment       | Keterence                              |                                    |                                          |

Once "Submit" is clicked Challan Number will be generated for the particular application.

> Candidate will receive text message to his/her mobile number.

#### **Message Format:**

You have successfully submit the ScannedCopy and your Challan Number is <u>2800191360</u> airtel - 17 May When Clicked on "Make Payment", The Page Gets Redirected To The Following Page

|                                                                                                    | ಪದವಿ ಪೂರ್ವ ಶಿಕ್ಷಣ ಇಲಾಖೆ                                                                                                    |  |  |  |  |  |
|----------------------------------------------------------------------------------------------------|----------------------------------------------------------------------------------------------------|--|--|--|--|--|
| <i>7</i> 03                                                                                                    | DEPARTMENT OF PRE UNIVERSITY EDUCATION                                                                                                    |  |  |  |  |  |
|                                                                                                    | ೨೦೨೨ ನೇ ಸಾಲಿನ ಏಪ್ರಿಲ್/ಮೇ ದ್ವಿತೀಯ ಪಿಯುಸಿ ಉತ್ತರ ಪತ್ರಿಕೆಯ ನಕಲು ಪ್ರತಿ, ಮರುಮೌಲ್ಯಮಾಪನ ಹಾಗೂ ಮರುಎಣಿಕೆಗೆ                                                                                                    |  |  |  |  |  |
| MENU පරිළ<br>APPLICATION FOR PHOTO COPY, REVALUATION & RETOTALLING OF II PUC APRIL/MAY EXAMINATION 2022                                                                                                    |                                                                                                    |  |  |  |  |  |
|                                                                                                    |                                                                                                    |  |  |  |  |  |
| ಆರ್ಜಿ ಸಲ್ಲಿಸುವ ಬಗ್ಗೆ<br>ಮಾಹಿತಿ                                                                                                    |                                                                                                    |  |  |  |  |  |
| HOW TO APPLY                                                                                                    | Payment Gateway                                                                                                    |  |  |  |  |  |
| ಇಲ್ಲಿ ಆರ್ಜಿ ಸಲ್ಲಿಸಿ<br>APPLY HERE                                                                                                    | Challan No : 3706611003                                                                                                    |  |  |  |  |  |
| ಪಾವತಿ ಸ್ಮಿತಿ<br>PAYMENT STATUS                                                                                                    | Payment Type:                                                                                                    |  |  |  |  |  |
| ಸಂಪರ್ಕಿಸಿ                                                                                                    |                                                                                                    |  |  |  |  |  |
| CONTACT US                                                                                                    | Su mit CLE/ R                                                                                                    |  |  |  |  |  |
|                                                                                                    |                                                                                                    |  |  |  |  |  |
|                                                                                                    |                                                                                                    |  |  |  |  |  |
|                                                                                                    | CHOOSE THE PAYMENT METHOD AND                                                                                                    |  |  |  |  |  |
|                                                                                                    | CLICK ON SUBMIT                                                                                                    |  |  |  |  |  |
|                                                                                                    |                                                                                                    |  |  |  |  |  |
|                                                                                                    |                                                                                                    |  |  |  |  |  |
|                                                                                                    | 90                                                                                                    |  |  |  |  |  |
| ≻ If Op                                                                                                    | ted For "CASHPAYMENT", Page Gets Redirected To The Following                                                                                                    |  |  |  |  |  |
| Page                                                                                                    | Where Candidate Must Choose The Bank Where He/She Wants To                                                                                                    |  |  |  |  |  |
| 1 450                                                                                                    |                                                                                                    |  |  |  |  |  |
| Make                                                                                                    | The Cash Payment                                                                                                    |  |  |  |  |  |
| Make                                                                                                    | The Cash Payment                                                                                                    |  |  |  |  |  |
| Make                                                                                                    | The Cash Payment                                                                                                    |  |  |  |  |  |
| Make                                                                                                    | The Cash Payment                                                                                                    |  |  |  |  |  |
| Make                                                                                                    | The Cash Payment<br>ಪದವಿ ಪೂರ್ವ ಶಿಕ್ಷಣ ಇಲಾಖೆ                                                                                                    |  |  |  |  |  |
| Make                                                                                                    | The Cash Payment<br>ಪದವಿ ಪೂರ್ವ ಶಿಕ್ಷಣ ಇಲಾಖೆ<br>DEPARTMENT OF PRE UNIVERSITY EDUCATION                                                                                                    |  |  |  |  |  |
| Make                                                                                                    | The Cash Payment<br>ಪದವಿ ಪೂರ್ವ ಶಿಕ್ಷಣ ಇಲಾಖೆ<br>DEPARTMENT OF PRE UNIVERSITY EDUCATION<br>೨೦೨೨ ನೇ ಸಾಲಿನ ಏಪ್ರಿಲ್/ಮೇ ದ್ವಿತೀಯ ಪಿಯುಸಿ ಉತ್ತರ ಪತ್ರಿಕೆಯ ನಕಲು ಪ್ರತಿ, ಮರುಮೌಲ್ಯಮಾಪನ ಹಾಗೂ ಮರುಎಣಿಕೆಗೆ<br>ಅರ್ಜ                                                                                                    |  |  |  |  |  |
| Make                                                                                                    | The Cash Payment<br>ਛਾದವಿ ಪೂರ್ವ ಶಿಕ್ಷಣ ಇಲಾಖೆ<br>DEPARTMENT OF PRE UNIVERSITY EDUCATION<br>೨೦೨೨ ನೇ ಸಾಲಿನ ಏಪ್ರಿಲ್/ಮೇ ದ್ವಿತೀಯ ಪಿಯುಸಿ ಉತ್ತರ ಪತ್ರಿಕೆಯ ನಕಲು ಪ್ರತಿ, ಮರುಮೌಲ್ಯಮಾಪನ ಹಾಗೂ ಮರುಎಣಿಕೆಗೆ<br>ಅರ್ಜಿ<br>APPLICATION FOR PHOTO COPY, REVALUATION & RETOTALLING OF II PUC APRIL/MAY EXAMINATION 2022                                                                                                    |  |  |  |  |  |
| Make                                                                                                    | The Cash Payment<br>ಹದವಿ ಪೂರ್ವ ಶಿಕ್ಷಣ ಇಲಾಖೆ<br>DEPARTMENT OF PRE UNIVERSITY EDUCATION<br>೨೦೨೨ ನೇ ಸಾಲಿನ ಏಪ್ರಿಲ್/ಮೇ ದ್ವಿತೀಯ ಪಿಯುಸಿ ಉತ್ತರ ಪತ್ರಿಕೆಯ ನಕಲು ಪ್ರತಿ, ಮರುಮೌಲ್ಯಮಾಪನ ಹಾಗೂ ಮರುಎಣಿಕೆಗೆ<br>ಅರ್ಜಿ<br>APPLICATION FOR PHOTO COPY, REVALUATION & RETOTALLING OF II PUC APRIL/MAY EXAMINATION 2022                                                                                                    |  |  |  |  |  |
| Make<br>سوبیان<br>سوبیان<br>سورین<br>سوری<br>سوری<br>سوری<br>سوری<br>سوری<br>سوری<br>سوری<br>سوری | The Cash Payment<br>ಪದವಿ ಪೂರ್ವ ಶಿಕ್ಷಣ ಇಲಾಖೆ<br>DEPARTMENT OF PRE UNIVERSITY EDUCATION<br>೨೦೨೨ ನೇ ಸಾಲಿನ ಏಪ್ರಿಲ್/ಮೇ ದ್ವಿತೀಯ ಪಿಯುಸಿ ಉತ್ತರ ಪತ್ರಿಕೆಯ ನಕಲು ಪ್ರತಿ, ಮರುಮೌಲ್ಯಮಾಪನ ಹಾಗೂ ಮರುಎಣಿಕೆಗೆ<br>ಅರ್ಜ<br>APPLICATION FOR PHOTO COPY, REVALUATION & RETOTALLING OF II PUC APRIL/MAY EXAMINATION 2022                                                                                                    |  |  |  |  |  |
| Make                                                                                                    | The Cash Payment<br>ಪದವಿ ಪೂರ್ವ ಶಿಕ್ಷಣ ಇಲಾಖೆ<br>DEPARTMENT OF PRE UNIVERSITY EDUCATION<br>೨೦೨೨ ನೇ ಸಾಲಿನ ಏಪ್ರಿಲ್/ಮೇ ದ್ವಿತೀಯ ಪಿಯುಸಿ ಉತ್ತರ ಪತ್ರಿಕೆಯ ನಕಲು ಪ್ರತಿ, ಮರುಮೌಲ್ಯಮಾಪನ ಹಾಗೂ ಮರುಎಣಿಕೆಗೆ<br>ಅರ್ಜ<br>APPLICATION FOR PHOTO COPY, REVALUATION & RETOTALLING OF II PUC APRIL/MAY EXAMINATION 2022                                                                                                    |  |  |  |  |  |
| Make     ০০০০০০০০০০০০০০০০০০০০০০০০০০০০০০০০০০০০                                                                                                    | The Cash Payment<br>बाद 2 बाल कर कर कर कर कर कर कर कर कर कर कर कर कर                                                                                                    |  |  |  |  |  |
| سابعان المرابع   سابعان المرابع   سابعا                                                                                                    | The Cash Payment                                                                                                    |  |  |  |  |  |
| Make                                                                                                    | The Cash Payment<br>تقدی توانی کا توانی کا توانی  |  |  |  |  |  |
| Make     سوری المحال     سوری المحال<                                                                                                    | The Cash Payment                                                                                                    |  |  |  |  |  |
| Make                                                                                                    | The Cash Payment                                                                                                    |  |  |  |  |  |
| Make                                                                                                    | The Cash Payment<br>تل Cash Payment<br>تل Cash Payment<br>ت Cash Payment<br>ت Cash Payment<br>T Cash Payment<br>T Cash Payment                                                                                                    |  |  |  |  |  |
| Make                                                                                                    | The Cash Payment<br>تلتاد وللمالية والمركبة والمركبة والمر |  |  |  |  |  |
| Make                                                                                                    | The Cash Payment<br>تقدی تونی تونی که تونی که تونی تونی تونی تونی تولیم تونی که تور تو تونی که تونی تو تونی که تونی تو  |  |  |  |  |  |

View Of The Challan Generated For Making Payment Through Cash Payment

| Bank (<br>Karnataka DPUE-2020                                                                                               | Copy<br>Online Bank Challan                        | Candidate Copy<br>Karnataka DPUE-2020 Online Bank Challan                                                                     |                              |  |
|----------------------------------------------------------------------------------------------------|----------------------------------------------------|----------------------------------------------------------------------------------------------------|------------------------------|--|
| districted a<br>succes statist &<br>Department of Pre University                                                            | imerol<br>1928 - Sutrad<br>19 Indusatem, Karnatska | Department of Pre University                                                                                                  | y Education, Karnataka       |  |
| Date : 17-07-2020                                                                                                    |                                                    | Date : 17-07-2020                                                                                                    |                              |  |
| CLIENT CODE :                                                                                                    | VJB                                                | CLIENT CODE :                                                                                                    | VJB                          |  |
| Challan Number                                                                                                    | 3050291002                                         | Challan Number                                                                                                    | 3050291002                   |  |
| Name of the Candidate:                                                                                                    |                                                    | Name of the Candidate:                                                                                                    |                              |  |
| Applied For :                                                                                                    | Scanned Copy                                       | Applied For :                                                                                                    | Scanned Copy                 |  |
| Beneficiary Bank & Code :                                                                                                   | BANK OF BARODA(E-<br>VIJAYA)                       | Beneficiary Bank & Code :                                                                                                    | BANK OF BARODA(E-<br>VIJAYA) |  |
| Paid into the credit of puboard<br>AccNo:                                                                                   | USE KPUC MENU                                      | Paid into the credit of puboard<br>AccNo:                                                                                     | USE KPUC MENU                |  |
| Applied Subject/S:                                                                                                    | KANNADA, ENGLISH                                   | Applied Subject/S:                                                                                                    | KANNADA, ENGLISH             |  |
| Amount (In INR)                                                                                                    | Rs.1060.00                                         | Amount (In INR)                                                                                                    | 1060                         |  |
| Bank Charges                                                                                                    | Rs.10.00                                           | Bank Charges                                                                                                    | Rs.10.00                     |  |
| Total Charges                                                                                                    | Rs.1070.00                                         | Total Charges                                                                                                    | Rs.1070.00                   |  |
| Amount in Words: One Thousand Seventy rupees                                                                                |                                                    | Amount in Words: One Thousand Seventy rupees                                                                                  |                              |  |
| Depo                                                                                                    | sitor's Signature                                  | De                                                                                                    | positor's Signature          |  |
| Transaction Number:                                                                                                    | Branch Stamp                                       | Transaction Number:                                                                                                    | Branch Stamp                 |  |
| NOTE:(Instruction to bank)<br>1.LAST DATE FOR SCANNED C<br>Fee: 30-07-2020<br>2.LAST DATE FOR REVALUATIO<br>Fee: 10-08-2020 | OPY PAYMENT                                        | NOTE: (Instruction to bank)<br>1.LAST DATE FOR SCANNED CC<br>Fee: 30-07-2020<br>2.LAST DATE FOR REVALUATIO<br>Fee: 10-08-2020 | DPY PAYMENT                  |  |

- For Making Online Payment In Payment Type Select "ONLINEPAYMENT" From The Following Page and Select "KARNATAKAONE" as Online Payment Banks.
- The Page Gets Redirected To Karnataka One Online Payment Web Page Where The Candidate Can Select The "Payment Mode" And Can Make The Payment Using "NETBANKING", "PAYTM", "CREDIT CARD" OR "DEBIT CARD".

| <b>A Des</b>                                   | ಪದವಿ ಪೂರ್ವ ಶಿಕ್ಷಣ ಇಲಾಖೆ<br>DEPARTMENT OF PRE UNIVERSITY EDUCATION                          |  |  |  |  |
|------------------------------------------------|--------------------------------------------------------------------------------------------|--|--|--|--|
| MENU                                           |                                                                                            |  |  |  |  |
|                                                | APPLICATION FOR PHOTO COPY, REVALUATION & RETOTALLING OF II PUC APRIL/MAY EXAMINATION 2022 |  |  |  |  |
| ಅರ್ಜಿ ಸಲ್ಲಿಸುವ ಬಗ್ಗೆ<br>ಮಾಹಿತಿ<br>HOW TO APPLY | Payment Gateway                                                                            |  |  |  |  |
| ಇಲ್ಲಿ ಅರ್ಜಿ ಸಲ್ಲಿಸಿ<br>APPLY HERE              | Challan No : 3706611003                                                                    |  |  |  |  |
| ಪಾವತಿ ಸ್ಮಿತಿ<br>PAYMENT STATUS                 | Payment Type: O<br>CASHPAYMENT ONLINEPAYMENT                                               |  |  |  |  |
| ಸಂಪರ್ಕಿಸಿ<br>CONTACT US                        | Online Payment Banks :<br>KARNATAYAONE                                                     |  |  |  |  |
| 5                                              | Select "KARNATAKAONE" Online Payment Gateway                                               |  |  |  |  |

| PUE PHRVRT ONLINE APPLIC | ATION- MARCH-2020                                                                                     |                                                                      |  |  |
|--------------------------|----------------------------------------------------------------------------------------------------|----------------------------------------------------------------------|--|--|
|                          | Make Payment                                                                                          |                                                                      |  |  |
|                          | Name :                                                                                                | ANANYA C<br>SHETTY                                                   |  |  |
|                          | Challan No :<br>Reg No :                                                                              | 3050291002<br>305029                                                 |  |  |
|                          | Amount (In Rs):                                                                                       | 1060                                                                 |  |  |
|                          | Email:<br>Phone:                                                                                      | pravee@gmail.com<br>7795119939                                       |  |  |
|                          | Product Info:                                                                                         | Scaned copy                                                          |  |  |
|                          |                                                                                                    | Description of the second base                                       |  |  |
|                          | The The Director, Dept o Pre Universit<br>Website: <u>ht</u>                                          | y Education, Tel Phone numbers: 080-23083900<br>tp://pue.kar.nic.in/ |  |  |
|                          | Software @Designed and Developed by National Informatics Centre, Karnataka State Unit MIC and a state |                                                                      |  |  |

Once the payment is successful the candidate will receive the following message to his/her registered mobile number.

Dear your Challanno is <u>1600021002</u> and amount 530, Your payment for <u>PUE</u> online application - 2020 is successful and payment reference no is <u>NET008452585</u>. .

scanned